# JUMP Session: SAML 2.0 partnership with IBM Connections Cloud

### **Presenters:**

Paul Henry

Advisory Engineer, Connections Cloud L2

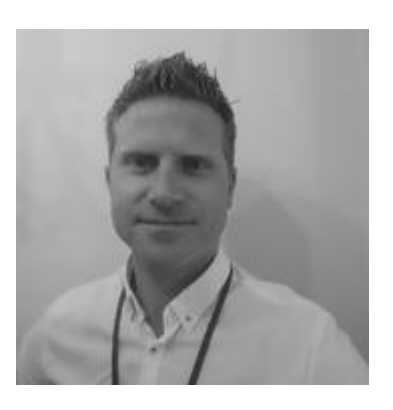

Kevin Joyce Connections Cloud L2

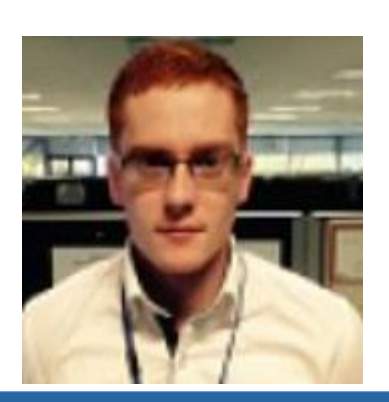

### Panellists:

Hardik Thakkar

BSS Developer

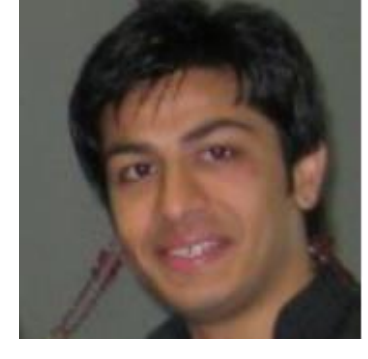

**Baptiste Strauss** 

Advisory Engineer, Connections Cloud L2

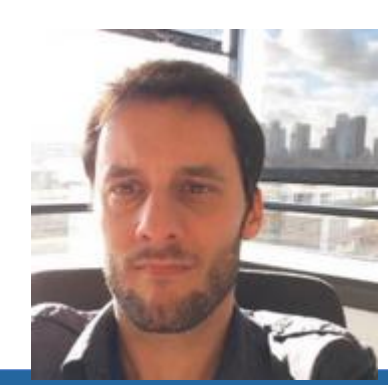

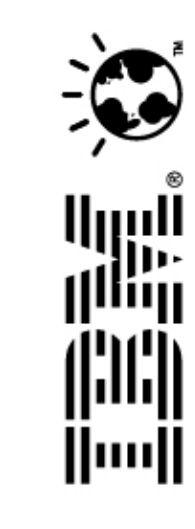

### Agenda

- What is SAML?
- The SAML assertion
- SAML flow; SP-initiated VS Idp-initiated
- Connection Cloud Login types
- Configuring SAML Partnership via new "Self Serve" feature (October update)
- Updating SAML Partnership
- Application passwords
- SSO for Plugins/Mobile applications
- SAML Partnership Request process
- Troubleshooting/Common exceptions
- Observations
- Documentation
- Q&A

### What is SAML 2.0?

Security Assertion Markup Language 2.0 (SAML 2.0):

- ... is a version of the SAML standard for exchanging authentication and authorization data between security domains.
- ...is an XML-based protocol that uses security tokens containing assertions to pass information about a principal (e.g end-user) between a SAML authority (e.g IDP) and a SAML consumer (e.g SP).
- ...enables web-based, cross-domain single sign-on (SSO), which helps reduce the administrative overhead of distributing multiple authentication tokens to the user.
- ...uses single-use, digital "tokens" (aka assertions) to exchange authentication and authorization data between an identity provider and the service provider that have an established trust relationship.

Source: <u>https://en.wikipedia.org/wiki/SAML\_2.0</u>

SAML for Web browser SSO involves three parties:

- The end-user
- An identity provider (IDP) e.g AD FS, MS Azure, IBM Cloud Identity
- A Service Provider (SP) e.g IBM Connections Cloud

### Benefits:

- You (the customer) control the type of authentication and authentication options.
- Users can use their familiar, on-premises credentials to access the cloud service.
- While users are logged on to the on-premises identity provider, they can access a cloud service without being re-prompted for credentials.

### The SAML Assertion

The IdP stores information about the user in a database like Active Directory.

The user authenticates with the IDP upon login. The IDP creates a SAML Assertion which contains:

- identity of the user
- the time of authentication
- method of authentication

The SAML Assertion is sent to the Service Provider (SP).

The SP uses the assertion to continuously verify a user's identity. As long as the token has not expired and has a valid signature, the user is allowed in.

Once the SP detects the token is expired, the service provider is then aware that the user needs to repeat the process again to authenticate with the IDP.

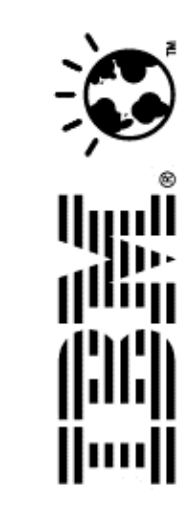

# Hybrid SP-initiated VS Idp-initiated

Note: Connections Cloud only supports IDP initiated authentication.

### An IdP-initiated flow;

- the user first navigates to the IdP for authentication
- the Idp then sends the SAML assertion to the SP (Connections Cloud)

### Hyrbrid SP-initiated flow;

- the user first navigates to Connections Cloud (SP)
- the user is then redirected to the IdP for authentication
- the Idp then sends the SAML assertion to the SP (Connections Cloud)

### The service provider retrieves & validates the authentication response and the user is granted access.

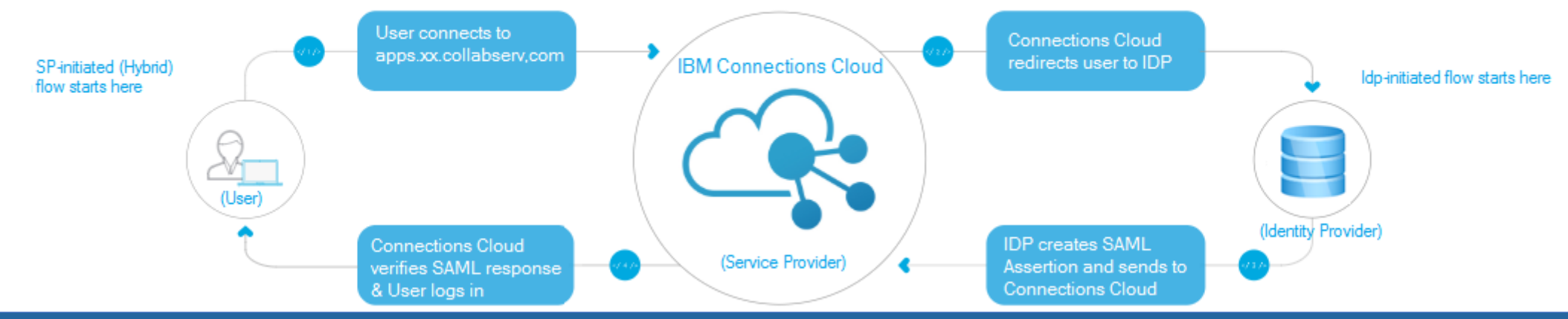

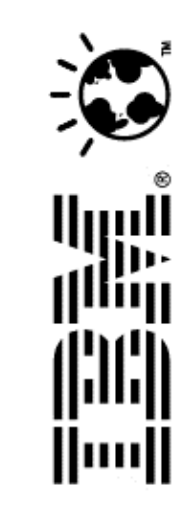

### **Preparation Checklist**

In preparation of requesting SAML Partnership with Connections Cloud, you should:

- □ Choose the version of SAML that you want to use (SAML 1.1 or SAML 2.0) Note: the new Self Serve tool only supports SAML 2.0
- Decide the login type you want to use (Federated, UserChoice, or AdminChoice)
- Understand the differences between the IdP-initiated flow Vs the SP-initiated hybrid flow model that Connections Cloud supports and decide which you want to choose.
- □ Implement SAML on your web server (Idp)
- If you are setting up federated identity for users of mobile apps or for IBM<sup>®</sup> Connections Desktop Plug-ins, create a second endpoint that accepts basic authorization. The mobile apps and Desktop Plug-ins work with the SP-initiated flow model only.
- □ Integrate your directory server with your SAML service.
- □ Test your Idp setup using a dummy service provider
- Know that IBM Connections Cloud servers are set to GMT and synchronize with NTP for clock updates. If the Idp server is on a different TZ or has time differential, it may result in the SAML assertions being rejected (for NotBefore timestamp in assertion). To prevent this, apply a skew time of a few minutes in your Identity Provider to handle clock synchronization mismatches or network latency.

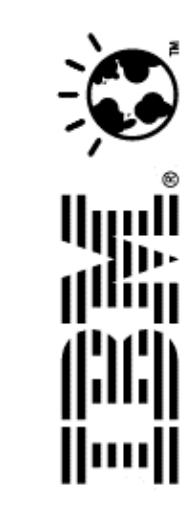

### **Connections Cloud Login type**

| Administration                           |                                                                                                    |        |
|------------------------------------------|----------------------------------------------------------------------------------------------------|--------|
| Personal<br>My Account Settings          | Review and modify your organization's security settings.                                                                                                    |        |
| Vendor Service<br>Manage Vendors         | Login Type Select the login type to use for your organization.                                                                                                    | Change |
| Customer Service<br>Manage Accounts      | <ul> <li>All users must log in using the IBM Connections Cloud login page (Standard).</li> <li>Specify login type per user (AdminChoice). This is necessary to enable Single Sign-On.</li> </ul> |        |
| DPL Administration<br>Provisioning Admin | Save Changes Cancel                                                                                                    |        |
| ISV Extensions                           | Single Sign-On Configuration                                                                                                    |        |
| an and 1990                              | Configure Single Sign-On :                                                                                                    |        |
| User Accounts                            | Edit Settings                                                                                                    |        |
| Organization Account Settings            | SP Metadata File : (2) sp_IBMConnCloud_Metadata.xml                                                                                                    |        |
| Subscriptions                            | Login and Logout IIRLs                                                                                                    |        |

From the Security page, Administrator can choose

#### Standard (non-federated)

Default option.

Users must log in with their email address and password to use the cloud-based services.

#### AdminChoice

Enables administrator to edit user login types individually from User Accounts Page.

#### **IMPORTANT:**

- The option to change Org Login Type will be enabled by Support when you request the activation of the Self Serve feature
- Customer Admins can only change Login Type when the current setting is Standard.
- When Standard is set, the customer admin can change the login type to AdminChoice.
- If you want the org Login Type changed to anything else (e.g FEDERATED or USERCHOICE) open a case with Support and we will do it for you.

### **Connections Cloud Login type**

If Admin Choice was selected in the Security page, an administrator can edit individual user's login types in the User Accounts page:

#### UserChoice

Users have the option of authenticating with your organization before accessing the cloud-based services, or using their Connections Cloud user name and password to log on to Connections Cloud.

#### Federated

Users will be directed to use the organisation IDP login page.

#### Standard (non-Fed)

Users must log in with their email address and password to use the cloud-based services.

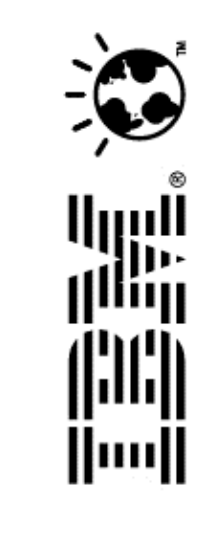

| Administration                  |                             |                                                  |                                   |
|---------------------------------|-----------------------------|--------------------------------------------------|-----------------------------------|
| Personal<br>My Account Settings | Create new user accounts of | Accounts<br>manage existing accounts. (2)        | Sta                               |
| Vendor Service                  | You have 985 of 1000 colla  | boration subscriptions available.                | 036                               |
| Manage Vendors                  | Add User Account Rese       | nd All Expired Invitations More Actions $\arrow$ | use                               |
| Customer Service                |                             |                                                  |                                   |
| Manage Accounts                 | 1 - 10 of 16                |                                                  |                                   |
| DPL Administration              | Name ^                      | Email                                            | Edit Login Type                   |
| Provisioning Admin              | 100.000                     |                                                  |                                   |
| ISV Extensions                  |                             | Edit User Account                                | Login Type                        |
| AGENT                           | Alterna Trank               | Edit Login Info                                  | Use either login page             |
| User Accounts                   | ARTING AND A                | Add Third-Party Apps                             | Use the organization's login page |
| Organization Account Settings   |                             | Resend Organization Invitation                   | Save Cancel                       |
| Subscriptions                   |                             |                                                  |                                   |
| Integrated Third-Party Apps     | Committee disputited        |                                                  |                                   |

### Configuring SAML 2.0 Partnership – SP side

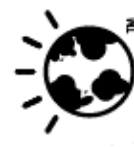

You can now configure SAML 2.0 Partnership with Connections Cloud via our new "Self Serve" tool. Self Serve is:

- the "Single Sign-on Configuration" section in Security page
- it facilitates config of SAML 2.0 partnership (not 1.0)
- available since Oct Deployment
- enabled by Support upon customer request

To use Self Serve, once enabled:

- (1) In the Security UI,
- (2) Change Org login type to AdminChoice
- (3) Click on Edit Settings under "single Sign-on configuration"
- (4) Click on Set Up SAML Partnership

### Notes:

- Self Serve will \*only\* appear when you have set Admin Choice for Login Type
- 'Set Up SAML Partnership' option will only appear if you have not already submitted SAML Partnership details.
- If you have already applied SAML partnership details, you will only then have an option to Update the certificate of the partnership

| Administration                                                                                   |                                                                                                    |                                               |
|--------------------------------------------------------------------------------------------------|----------------------------------------------------------------------------------------------------|-----------------------------------------------|
| Personal<br>/y Account Settings                                                                  | Review and modify your organization's security settings.                                                                           | 2                                             |
| <b>/endor Service</b><br>/lanage Vendors                                                         | Login Type<br>Users in this organization must log in using the IBM Con                                                             | Change<br>nections Cloud login page.          |
| Customer Service<br>Manage Accounts<br>DPL Administration<br>Provisioning Admin<br>SV Extensions | Single Sign-On Configuration<br>Configure Single Sign-On :<br>Edit Settings 3<br>SP Metadata File : @ sp_IBMConnCloud_Metadata.xml |                                               |
|                                                                                                  | Login and Logout URLs                                                                                                    |                                               |
| lser Accounts                                                                                    | Web Browser Login URL:                                                                                                    |                                               |
| Jrganization Account Settings<br>Subscriptions<br>ntegrated Third-Party Apps                     | Nobile Login URL: Not specified<br>Note: Rich client applications can log out users without Identity                               | r Provider (IdP) support. A Logout URL is r   |
| nternal Apps<br>Order History                                                                    | Password Settings                                                                                                    |                                               |
| Organization Extensions                                                                          |                                                                                                    |                                               |
| Connections Mobile App                                                                           | Edit Settings                                                                                                    |                                               |
| /lanagement                                                                                      | Password Expiration: (?)                                                                                                    | No expiration                                 |
| unat and Meetings                                                                                | Password Reset Support:  ⑦                                                                                                    | Provide URL<br>Provide phon<br>Provide option |
| System Settings                                                                                  |                                                                                                    | Provide custo                                 |
| <u>Security</u>                                                                                  | Application Passwords:  (2)                                                                                                    | Disabled                                      |
| Theme 1                                                                                          |                                                                                                    |                                               |
| Aetrics                                                                                          | ID Address Banges                                                                                                    |                                               |

#### Security > Manage SSO Configuration

A SAML 2.0 Partnership with IBM Connections Cloud is required as part of setting up single sign-on for users in this organization. Select "Cancel" to continue to have users log in using the IBM Connections Cloud login page.

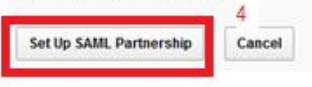

### Configuring SAML Partnership – SP side

To apply your IDP settings to Connections Cloud, you simply copy/paste four fields from your IDP metadata into the Self Serve tool – see table

### **IMPORTANT:**

Care is needed when applying this info.

Once you submitted your details, they cannot be undone.

If details need to be changed, engage in Support to delete the SAML Partnership to facilitate reentering the config again.

| Field              | Description                                                                                                    | Location in IdP's FederationMetadata.xml file                                                                                                    |
|--------------------|----------------------------------------------------------------------------------------------------|----------------------------------------------------------------------------------------------------|
| Provider ID        | Enter the provider ID for the organization's Identity Provider for which the partnership is being set up. This value must be unique; if there is a problem with the ID an error message displays when you submit the request. | The Provider ID is the value of the EntityId attribute within the EntityDescriptor element.                                                                                                    |
| Single Sign-on URL | The login URL for the Identity Provider.                                                                                                    | The Single Sign-on URL is the value of the Location attribute of the SingleSignOnService element that also includes the HTTP-POST value for the bindings attribute.                                                                                                    |
| Single Logout URL  | The logout URL for the Identity Provider.                                                                                                    | The Single Logout URL is the value of the Location<br>attribute of the SingleLogoutService element that<br>also includes the HTTP-POST value for the bindings<br>attribute.                                                                                                    |
| Validation Key     | Upload the Signature Validation Key file in . pem format. The . pem format is required.                                                                                                    | You can create the Signature Validation Key file by<br>completing the following steps:<br>a.Create a file.<br>b.Add the following two lines to the file:<br>BEGIN CERTIFICATE<br>C.Locate the certificate value in the IdP's Federation<br>nMetadata.xml file it's the value of the<br>X509Certificate element, which is a sub-<br>element of the KeyDescriptor use="signing"<br>element.<br>d.Copy the certificate value and paste it into your new<br>file between the BEGIN and END statements, as<br>shown in the following example:<br>NICCYCOMMENTATIONAL DEFINITION<br>NICCYCOMMENTATION CONTINUES AND ADD STATEMENTS AND ADD STATEMENTS AND ADD |

#### Configuring SAML Partnership – SP side Provider ID Example: Security > Manage SSO Configuration > SAML Partne EntityDescriptor xmlns:md="urn:oasis:names:to:SAML:2.0:metadata" entityDe "https://samlself.serve.demo.com/sps/ido/saml20 IDPSSODescriptor WanthuthnRequestsSigned="true" protocolSupportEnumeration= urnrossisinamesitoiSumirr.upport <KeyDescriptor use\*"signing"> Provide the following information to request a SAML Partnership with IBM Connections CI ckeyinfo xmins="http://www.samiself.org/2000/09/xmldsig#"> <X509Data> <X509Certificate> \* Provider ID: MIICK3CCxpMQ4wDAYDVQQLEwVUowSDELMAkGA1UEBbMCVVMxDzANBgNVBAoTB1Rpdm9saTEOMAwGA13QAwgYkCgAZOgAwIBAg1ERg0BTDANBgkghk109w0BAQsFADBINQswi Validation Bw11BaYhgS50sa35eX9t353gB5y38wP2JsF0UYhaXtU7J/bJBEhYbWYvcsx5MUhsNnjz2YzIMxYenRLAJ7TC01pD1B063FouJuao25s7ttUuOrKqVbv1B0aMkadn+1W0+22{ Kev TEINTEIMIoXDTQIMD0MIJEINTEIMIyq6DYUECXMFVEFNUUIXGDAM6g6V8AMTD22pbWRLbW8uaMJtLuNvbTCBuzAN8gkghkiG9w08AQEFAA08jSewM8z/vIKe7w4Y1+nDcT6v \* Single Sign-on URL: aSefWhu+y0zED0ihIoR1uG+iEhwDcnRt2V810kAIFu2pXr7m0796T7Y6yMSF</XS09Certificate> </X509Data> </Revinfo> </KeyDescriptor> <KeyDescriptor use="encryption"> \* Single logout URL: <KeyInfo xmlns="http://wew.samlself.org/2000/09/xmldsigg"> <X509Data> <X509Certificate> MIICKjCCxgMQ4wDAYDVQQLEW/VlowSDELHAkGA1UEBhMCV/hbdzA3BgMVBAoTB1Rpdm9asTEOMAwGA1jQAwgYkCgA2OgAwIBAgIERg0BTDANBgkqhk109w0BAQsPADB1HQswt \* Validation Key (.pem only): BwliEaYhgS50sa35eX9t353gE5y38wF2JsF0UYaxXtU7J/bJEEhYbWYvcsx5MUhsNnjz2YzIMxYenRLAJ7TC01pD1B063FouJuao2Zs7ttDuOrKgVbv1B0aMamdn+1W0+22( EAAAMD#B8WHQYDVR00BBYEFCOW11+PD1d51jIm0h4+Hj0JkDLdMADOCSq0SIb3DQEBCwUAA40BAG8pCjLTp8iRn8bMvAtCReGUXT4y3yJukltevPMklqd7QU11QjE3MBYGA: Browse\_\_\_\_ your\_org-pem-file.pem $\texttt{TEINTEINIONDTQ1MD0wNjEINTEINIyg6DYUECxMPVEPNZUIxGDAMBgNVBAMTD23pbWRlbM8uaMJtLmNvbTC8nsANBgkghkiG9w0BAQEPAAOBjSewM8z/vIKe7w4Y1+nDc76nsANBgkghkiG9w0BAQEPAAOBjSewM8z/vIKe7w4Y1+nDc76nsANBgkghkiG9kghkiG9k$ aSefWhu+y0zED0ihIoR1uG+iEhwDcnRt2V810kAIFu2pXr7m0796T7Y6yMSF</X509Certificate> </XS09Data> </KeyInfo> Asterisk (\*) denotes required field. <EncryptionMethod Algorithm="http://www.samiself.org/2001/04/xmlenc#rsa-1\_5"/> </KeyDescriptor> Request SAML Partnership Cancel <SingleLogoutService Binding="urn:oasis:names:to:SAML:2.0:bindings HTTP-POST" Location="https://samlself.serve.demo.com/sps/idp/saml20/logi/" amelDformat>urn:oasis:names:to:SAML:2.0:nameld-format:persistent <WameIDFormat>urn:oasis:names:to:SAML:2.0:nameid-format:transient</WameIDFormat> Single Logout URL <NameIDFormat>urn:oasis:names:to:SANL:1.1:nameid-format:emailAddress</NameIDFormat> CNameIDFormat>urn:oasis:names:to:SAML:2.0:nameid-format:encrypted</NameIDFormat> cSingleSignOnService Binding="urn:oasis:names:to:SAML:2.0:bindings HTTP-POST" Location= https://samlself.serve.demo.com/sps/idp/saml/0/login"/ </IDPSSODescriptor </EntityDescriptor> Single Sign-on URL -----BEGIN CERTIFICATE-----

HIICE;CCxpMQ4wDAYDVQQLEwVUowSDELMAkGA1UEBbMCVVMxDzANBgNVBAoTB1Rpdm9saTEOMAwGA1;QAwgYkCgAEOgAwIBAgIERg0BTDANBgkqhki09w0BAQ#FADB1NQswt 6w118aYbg550sa35cX94353gH5y31wF233F007xcxXtU7J/bJEBbY2NYvoxx58MbsHnjs2Yz1NkYenRLAJT7C01pD1B0637eoJnao2Es7ttU00rEqVbv1B0aBdxdn+1N0+22{ \_SAAaMbMBsWHQYDVR00BFYEFCGW11+FD1d51jImoh4+HjU7kDLGMA00C5qGSIb3DQEBcWGAAGBAGBc9LTp81Rn8NvAtCReGUXT4y3yJuk1tevPMk1qd7QU11QjEYMBYGA1 TEINTEINICKD7Q1B00wHjE1NTEINIyq0DVEDcMEYVEFNEUIxGDAMBgNVBADT02EpbMRLbH0asU7LBNvAtCBmaANBgkqhki05w0BAQEFAA0BjSeM48z/vIKe7w4Y1+nDoT6t aSefDMn+v0zED01hIoR100+1Ehm2onRt2V810kAIFu20Xr7m0796T7Y6vMSF

-----END CERTIFICATE-----

#### © 2018 IBM Corporation

### Configuring SAML Partnership – Idp side

#### Download the SP metadata from Connections Cloud

- 1. Go to the "Security" UI
- Download the SP metadata 2.

Finally, follow your IDP documented process to complete the partnership, including;

### (depending on your IDP solution)

- Apply the SP metadata to your IDP config ٠ And/OR
- Specify the "Reply URL" to Connections Cloud ٠ Example:
  - https://apps.xx.collabserv.com/sps/sp/saml/v2\_0

#### Administration

| - Personal                           | Security                                                              |
|--------------------------------------|-----------------------------------------------------------------------|
| My Account Settings                  | Review and modify your organization's security settings.              |
| <ul> <li>Vendor Service</li> </ul>   | Login Type                                                            |
| Manage Vendors                       | You can specify per user whether they use the IBM Connections C       |
| - Customer Service                   | Single Sign-On Configuration                                          |
| Manage Accounts                      | Configure Single Sign-On :                                            |
| DPL Administration                   | Edit Settings 2                                                       |
| Provisioning Admin                   | SP Metadata File :                                                    |
| ISV Extensions                       |                                                                       |
| 10 V Extensions                      | Logia and Logarit UDLa                                                |
|                                      | Login and Logout URLs                                                 |
| User Accounts                        | Web Browser Logart URL: Not specified                                 |
| Organization Account Settings        |                                                                       |
| Subscriptions                        | Mobile Login URL: Not specified                                       |
| Integrated Third-Party Apps          | Note: Rich client applications can log out users without Identity Pro |
| Integrated Third-Farty Apps          |                                                                       |
| Internal Apps                        |                                                                       |
| Order History                        | Password Settings                                                     |
| Organization Extensions              | Configure password settings.                                          |
| Connections Mobile App<br>Management | Edit Settings                                                         |
| Chat and Meetings                    | Password Expiration:  (2)                                             |
| Apps                                 | Password Reset Support: <sup>(</sup> )                                |
| - System Settings                    |                                                                       |
| <u>Security</u>                      | Application Passwords: (?)                                            |
| Theme 1                              |                                                                       |
|                                      |                                                                       |

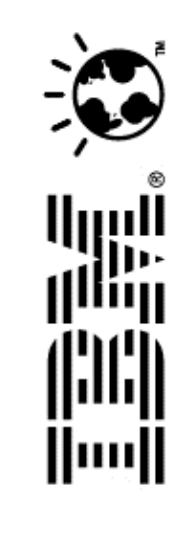

### **Updating SAML Partnership**

If your SAML signature validation key is expiring/modified on the IDP side, you need to apply the new keyfile to Connections Cloud to maintain the partnership.

If the certificate has expired, there will be a warning message in the Security > Manage SSO Configuration > SAML Partnership

Open a case with Support for assistance in the updating process.

You can update your SAML Partnership via Self Serve by submitting the new file yourself (Note: Support must enable the Self Serve feature first).

To use Self Serve for updating the keyfile, all the following conditions must be met:

- The SubjectDN of the new key matches that of the original keyfile applied to the partnership
- The new key must not expire in 15 days.
- The key must be in .pem format

If any of the conditions are not met, provide us with your new keyfile and we will apply it to the Partnership. This will result in a short outage as we move from the old to the new certificate – accordingly, close collaboration between Support and customer is required to minimise disruption.

#### ADFS ROLLOVER WARNING:

If you use AD FS as the IdP, be aware that AD FS can auto roll over of renewed keys.

We would suggest you disable this feature to ensure it doesn't automatically renew the signing keys and rolls them over without IBM applying the renewed keys – this would mean the partnership is broken due to IdP having newer and IBM having older keys. This would result in an outage for your company's federated log-ins until the mismatch of keys is resolved.

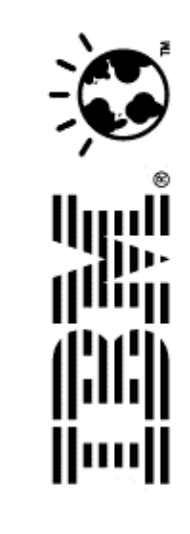

### **Application Passwords**

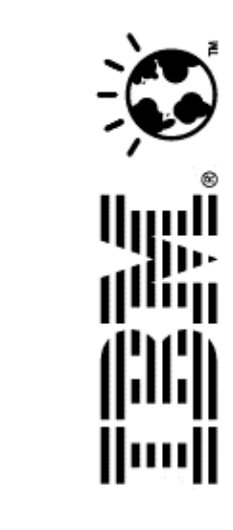

Application passwords are a way for mobile apps to bypass the regular Connections Cloud log in process. Typically, you would avail of this feature if you wanted control over mobile authentication but your IDP does not provide for either of the supported methods of mobile authentication (simple form or HTTP basic).

Application passwords provide an additional layer of password strength. This is due in part to their length (16 characters) and because they are generated using a strong random number generator.

Once enabled, its a one time password.

Administrators can enable/disable the use of application passwords at any time (via the security page) for all users.

Users can then enable, and subsequently revoke & generate new application passwords, at any time via their Account Settings page.

### **Mobile SSO**

The two supported options for Mobile SSO:

- (a) IdP supports HTTP Basic authentication
- (b) IdP's log-in uses simple form authentication
- -> Requires only the UserName and Password parameters. REF: http://www-01.ibm.com/support/docview.wss?uid=swg27048415

The Mobile SSO flow is referred to as "SP-initiated hybrid for mobile apps and for IBM plug-ins"

- The app issues a request to Connections Cloud asking for the login endpoint
- Connections Cloud looks up the email address and then responds with the login URL of the organization's mobile authentication mechanism.
- The app performs the authentication request
- If the request is successful, a SAML assertion is returned to the app.
- The app sends the SAML assertion to the Connections Cloud endpoint via HTTP POST.
- If the user has a valid account, access is granted.

This flow model applies to the following apps and IBM plug-ins:

- IBM Connections Cloud mobile apps (IBM Connections Social, IBM Connections Chat, IBM Connections Meetings, and IBM Verse)
- IBM Connections Desktop Plug-ins for Microsoft Windows

IBM Connections for Mac

- IBM Connections Plug-ins for IBM Notes
- IBM Connections Plug-in for Microsoft Outlook

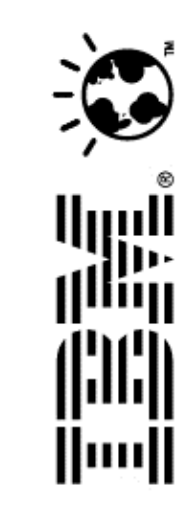

### **Mobile SSO...continued**

Important Notes:

Mobile SSO and Application Password for FEDERATED users do not mix!
 Once the mobile Login URL has been applied via the Organisation settings page, the application passwords for FEDERATED users will immediately stop working.

The app will try to submit the credentials to mobile app url, which will have no knowledge of application password's authentication. As so, user-education is advised to inform users to use IDP password instead of application password.

• For users with log-in type other than 'FEDERATED', the SSO will not apply i.e. they have to either use their cloud managed regular or application password for mobile app authentication.

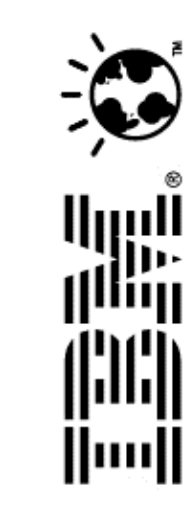

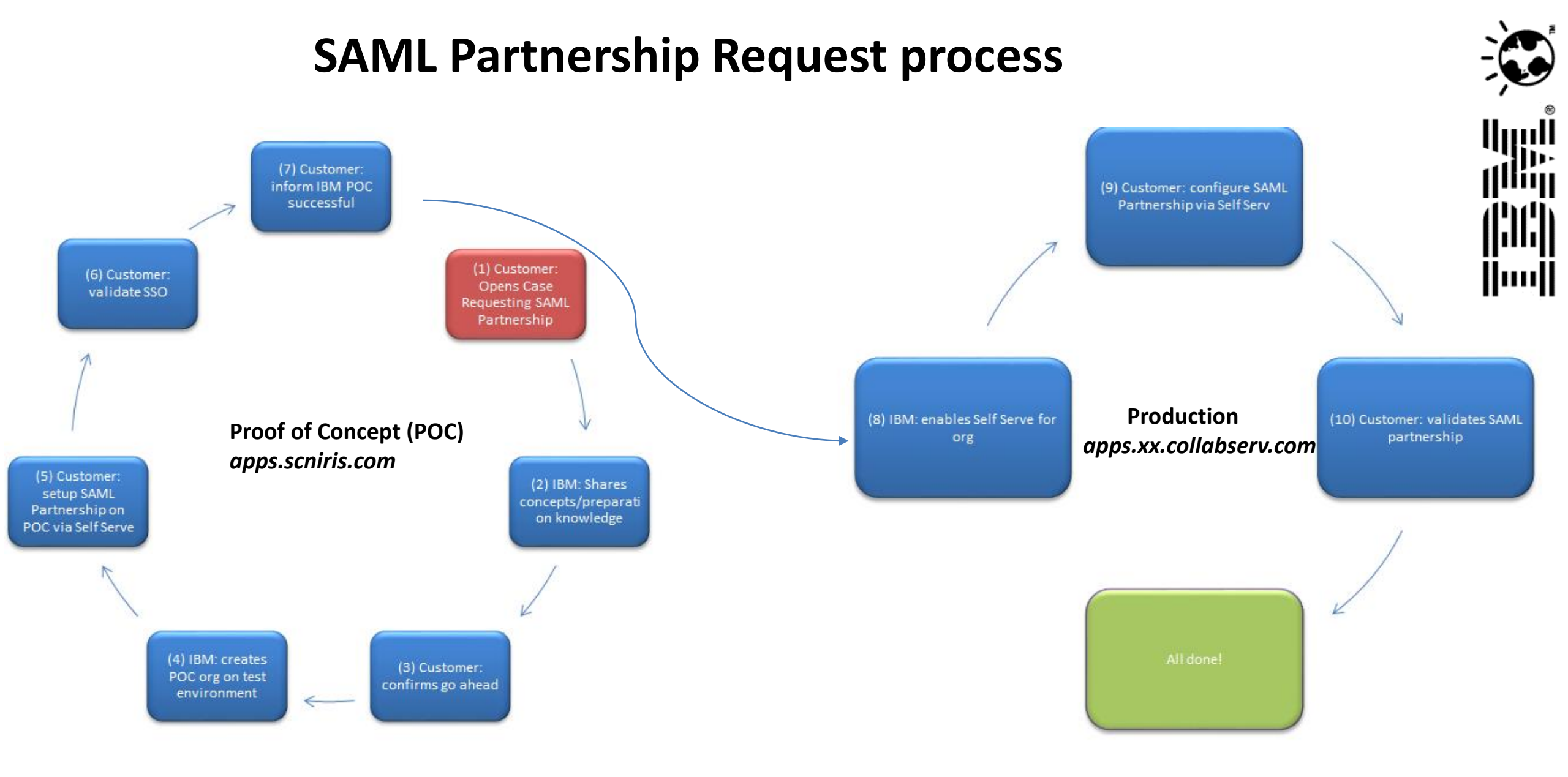

### **Observations**

#### **TIME/PROBLEMS**

How long does it take to establish SAML Partnership with Connections Cloud? Time/effort is minimal in Connections Cloud side. The majority of time is consumed on the customer end configuring and validating the SAML Partnership.

The vast majority of problems hit during SAML Partnership are related to issues or (mis)understanding on the IDP side. The configuration on the Connections Cloud side (SP) is minimal i.e. extract specific values from IDP exported metadata and apply to Connections Cloud Self Serve.

We strongly urge customers to gain a good understanding of the IDP configuration/requirements prior to engaging with Support to establish SAML Partnership. This will reduce risk of delays and problems in completing the Partnership.

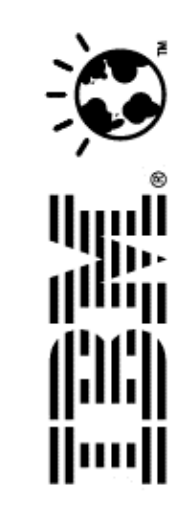

### **Observations**

### Confusion: Web Login/LogOut URLs Vs SAML Partnership Sign-on & Sign-Out URLs

#### Security Page: Login URL & Logout URL

These are \*only\* needed for Hybrid SP-initiated login flow i.e. where your users connect to Connections Cloud first, only to be redirected to your IDP for login, and subsequently logout when the user's session is cleared/expires.

#### Vs

#### SAML Partnership Page:

#### Single Sign-on URL & Single Sign-out URL

These values specified to configure the SAML Partnership (can be found in IDP metada. REF Slide 10)

IMPORTANT: to validate SAML Partnership is working in POC phase, Web Login/Logout URLs are not required.

However, if you are planning to use Sp-initiated, you should validate Web Login/Logout URLs

Security

Review and modify your organization's security settings.

#### Login Type You can specify per user whether they use the IBM Connections Cloud login page, the orga

# Single Sign-On Configuration \* Single Sign-On URL: Configure Single Sign-On : \* Single Sign-on URL: Edit Settings \* Single Now\_domain\_com/auth/sps/samlidp/saml20/login SP Metadata File : (2) sp\_IBMConnCloud\_Metadata.xml \* Single Sign-On URL: Login and Logout URLs Metps:// your\_domain\_com/auth/sps/samlidp/saml20/login Web Browser Login URL: Asterisk (\*) denotes required field.

Mobile Login URL: Not specified

Web Browser Logout URL:

Note: Rich client applications can log out users without Identity Provider (IdP) support. A Log

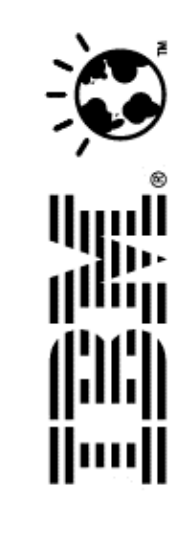

Security > Manage SSO Configuration > SAML Partnership

Provide the following information to request a SAML Partnership with IBM Connections Cloud

Cancel

Provider ID:

**Request SAML Partnership** 

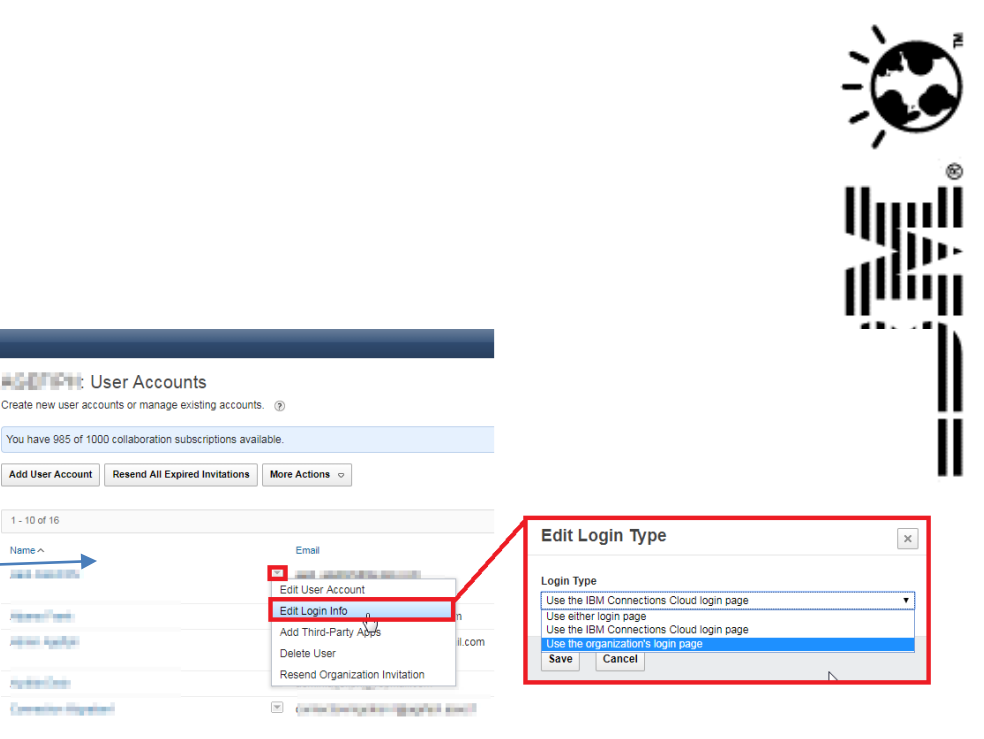

# Troubleshooting

If issues encountered during the Partnership setup, complete the following checklist:

- Can you login using IDP initiated flow?
- Is the user set to FEDERATED in Connections Cloud?

- Review the IDP configuration to ensure:
  - The Connections Cloud SAML Partnership config (Self Serve) exactly match what is in the IDP metadata

Iministratio

/y Account Settings

Anage Vendors

Customer Service

Anage Accounts

ISV Extensions

Jser Accounts

Subscriptions

Organization Account Settings

nteorated Third-Party Ap

ALC: NOT

Persona

- The SP metadata been imported into the IDP config?
- Is there an authentication exception? If so, cross check the exception against these common IDP issues:

| Error                                                                                                    | Resolution                                                                                                    |
|----------------------------------------------------------------------------------------------------|----------------------------------------------------------------------------------------------------|
| <b>FBTSML225E Token exchange failed.</b><br>com.tivoli.am.fim.trustserver.sts.STSModuleException: +null at<br>                                                                                                    | This typically means that a FEDERATED user is PENDING in the service.<br>To resolve this issue, the customer admin should force_activate the user using the integration server<br>( <u>https://www.ibm.com/support/knowledgecenter/en/SSL3JX/admin/IntegrationServer/Ilis userprovchgfile c.html</u> )<br>Or change the login type of the user to be Non-FED or mod-FED to allow the user to login thus activating the account - then change the user back<br>to be FED.                                                                                                    |
| FBTSML241E The incoming HTTP message is not valid.                                                                                                    | Most likely cause of this is that the IdP made a GET request to our SAML endpoint instead of a POST.                                                                                                    |
| FBTSML200E Unexpected exception:<br>java.lang.NullPointerException<br>at<br>com.tivoli.am.fim.saml20.protocol.actions.sso.SAML20Exchange<br>TokenAtSPAction.getPartner(SAML20ExchangeTokenAtSPAction<br>.java:754) | This mostly is the case when the IdP is ADFS. If it is not configured to send email address, Connections Cloud fails to validate the SAML assertion with the NullPointerException.<br>First, for the users who are facing the issue, check if the AD record does have an email address associated.<br>Next, check if the RP rule are set as below.<br>1) Make sure that Relying party trust has a claim rule with following mapping<br>(LDAP attribute) -> (Outgoing Claim Type)<br>E-Mail-Addresses -> E-Mail Address<br>2) Then add another rule and choose 'Transform an Incoming Claim' as the claim rule template.<br>In this, give some name to the rule.<br>Make sure that<br>Incoming claim type = E-Mail Address<br>Outgoing claim type = Name ID<br>Outgoing Name ID format = Email |
| FBTSTS001E The given SAML assertion is not valid yet                                                                                                    | The SAML assertion that is passed to Connections Cloud has a constraint on its validity i.e. not valid before a timestamp.<br>Example, the given timestamp is faster than the Connections Cloud clock. Hence, we reject it saying it is not yet valid.<br>If only one customer is impacted, it is very likely that your IdP clock is not synchronized with NTP service or somehow your IdP clock is faster than<br>Connections Cloud.<br>Check the 'NotBefore' skew in your IdP setting.<br>We recommend a skew of 3-4 minutes to take care of possible clock synchronization issues between SP & IdP.                                                                                                    |

| Error                                                                                                    | Resolution                                                                                                    | \ |
|----------------------------------------------------------------------------------------------------|----------------------------------------------------------------------------------------------------|---|
| FBTSML234E No principal was found for alias <username> FBTSML200E Unexpected exception: com.tivoli.am.fim.saml.exception.SAMLException: FBTSML234E No principal was found for alias abc@xyz.com and partner provider https://apps.scniris.com/sps/sp/saml/v2_0 https://aak0435.my -dev.centrify.com/a737c964-7880-421c-9575-201be7158a71. at</username> | the IdP is sending Connections Cloud the subject in SAML assertion having NameID Format as "persistent".<br><saml:subject><br/><saml:nameid <br="" format="urn:oasis:names:tc:SAML:2.0:nameid-format:persistent">SPNameQualifier="'https://apps.collabservnext.com"<br/>&gt;furuie@mailinator.com</saml:nameid><br/><saml:subjectconfirmation method="urn:oasis:names:tc:SAML:2.0:cm:bearer"><br/><saml:subjectconfirmation method="urn:oasis:names:tc:SAML:2.0:cm:bearer"><br/><saml:subjectconfirmation method="urn:oasis:names:tc:SAML:2.0:cm:bearer"><br/><saml:subjectconfirmation method="urn:oasis:names:tc:SAML:2.0:cm:bearer"><br/><saml:subjectconfirmation method="urn:oasis:names:tc:SAML:2.0:cm:bearer"><br/><saml:subjectconfirmation method="urn:oasis:names:tc:SAML:2.0:cm:bearer"><br/></saml:subjectconfirmation><br/></saml:subjectconfirmation><br/></saml:subjectconfirmation><br/></saml:subjectconfirmation><br/></saml:subjectconfirmation><br/></saml:subjectconfirmation><br/><br/><br/><br/><br/><br/><br/><br/><br/><br/><br/><br/><br/><br/><br/><br/><br/><br/><br/><br/><br/><br/><br/><br/><br/><br/></saml:subject> |   |
| 2016-06-02T02:13:14Z FBTSML225E Token exchange failed.<br>com.tivoli.am.fim.trustserver.sts.STSModuleException:<br>FBTSTS019E The audience in the assertion does not match the<br>Service Provider's URI.<br>at<br>com.tivoli.am.fim.trustserver.sts.modules.Saml20STSTokenMod<br>ule.validateConditions(Saml20STSTokenModule.java:2740)<br>at          | The IdP's SAML assertion doesn't have the right value for audience restriction.<br>For example, we expect:<br><saml:audiencerestriction><br/><saml:audience>https://apps.xx.collabserv.com/sps/sp/saml/v2_0</saml:audience><br/></saml:audiencerestriction>                                                                                                    |   |
| FBTSML236E The assertion issued by < <u>IDP-Entity-ID&gt;</u> could not<br>be validated or decrypted.                                                                                                    | <ul> <li>Two likely causes</li> <li>a) The pair of certificates (signing &amp; encryption) at IdP have been changed and there's a mismatch with public keys in the Connections Cloud side's partnership.</li> <li>In case of AD FS as the IdP, there's a feature called 'auto-rollover'. That feature renews certificates, keeps them along with old certificates for a short duration.</li> <li>And at some point, automatically rolls over the new certificate. If AD FS admin is unaware of this and/or if the rollover is not gracefully handled by informing Connections Cloud Security team, the above error will be seen.</li> <li>In short, when this error is seen, check for a change in your IdP metadata, mainly around the SAML signing keys.</li> <li>b) The partnership is either incorrect or missing in Connections Cloud. Common issue upon first time setup for the partnership is the details entered into the Self Serve tool were incorrect. Doublecheck the value for Provider ID (in Self Serve) match what is specified Entityld attribute within the EntityDescriptor element on the IDP metadata</li> </ul>               |   |

| Error                                                                                                    | Resolution                                                                                                    |
|----------------------------------------------------------------------------------------------------|----------------------------------------------------------------------------------------------------|
| FBTSTS006E No audience has been found in the given assertion.                                                                                                    | In the SAML assertion, IdP is expected to specify audience as per our shared SP metadata:<br><saml:audiencerestriction><br/><saml:audience>https://apps.xx.collabserv.com/sps/sp/saml/v2_0</saml:audience><br/></saml:audiencerestriction><br>If this element is missing from the SAML assertion, Connections Cloud will throw error: FBTSTS006E<br>The IdP side should fix this part in their configuration. |
| FBTSML237E The SAML message could not be decrypted.<br>com.tivoli.am.fim.liberty.schemas.misc.LibertySchemaException:<br>++java.lang.RuntimeException:<br>javax.crypto.BadPaddingException: Decryption error at<br>com.tivoli.am.fim.liberty.schemas.util.MiscUtils.decryptXML(Mis<br>cUtils.java:929) | The error indicates that Customer not encrypting their assertion with our public encryption key.<br>Customer should import SP Connections Cloud metadata to configure SAML partnership correctly at their end.                                                                                                    |
| Your Organization's login page is unknown<br>Your organization uses a different login page. Contact your<br>organization for details on how to access this page.<br>If you need assistance, email support                                                                                              | This is a failed attempt to follow SP-initiated flow when there is no Web Login URL specified.<br>FEDERATED user has connected to Connections Cloud (and expects to be redirected to customer IDP for login) but the Web Browser Login URL is<br>missing                                                                                                    |

If problem persists, engage with IBM Support and provide:

- The email address of the impacted user
- Are all users impacted or just one?
- Screenshot of the authentication exception (if there is one).

# **Summary/Documentation**

### **Review/understand the following information:**

Concepts: <u>https://www.ibm.com/support/knowledgecenter/SSL3JX/admin/SAMLFederatedIdentity/fim\_concepts.htm</u> Prepare/Checklist: <u>https://www.ibm.com/support/knowledgecenter/SSL3JX/admin/SAMLFederatedIdentity/fim\_preparing.html</u> Enabling: <u>https://www.ibm.com/support/knowledgecenter/SSL3JX/admin/SAMLFederatedIdentity/fim\_enabling.html</u>

Open a case with Support whom will assist in validating a proof of concept SAML Partnership in a pre-production environment. Support will guide you through POC, and subsequently production, configuration of SAML partnership using the following steps:

Change login: <u>https://www.ibm.com/support/knowledgecenter/SSL3JX/admin/SAMLFederatedIdentity/saml\_part\_nonfed\_enable\_sso.html</u> Config (self Serve): <u>https://www.ibm.com/support/knowledgecenter/SSL3JX/admin/SAMLFederatedIdentity/saml\_part\_config\_sso.html</u> Updating your IDP: <u>https://www.ibm.com/support/knowledgecenter/SSL3JX/admin/SAMLFederatedIdentity/saml\_part\_add\_to\_org.html</u> Updating certificate: <u>https://www.ibm.com/support/knowledgecenter/SSL3JX/admin/SAMLFederatedIdentity/saml\_part\_update.html</u>

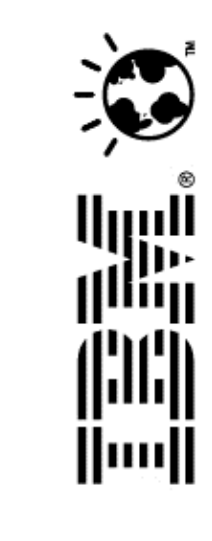

### **Questions** ???

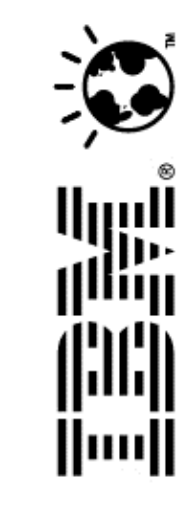

© 2018 IBM Corporation